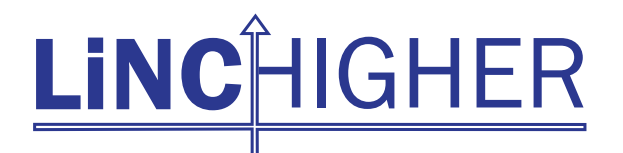

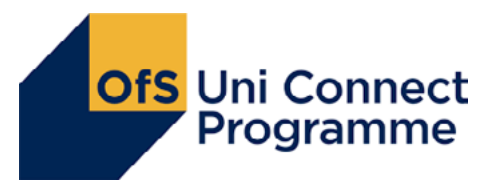

# **2023** Applying for Higher Education

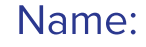

Course:

| UCAS Checklist                                                       | Date to be Completed |
|----------------------------------------------------------------------|----------------------|
| UCAS account set up                                                  |                      |
| Initial selection of courses listed                                  |                      |
| Personal statement started                                           |                      |
| Draft personal statement sent<br>to Employability Tutor              |                      |
| Final Personal Statement<br>Draft completed                          |                      |
| UCAS applications 'sent' to<br>Co-ordinator and Application Fee Paid |                      |

| Key Deadlines    |                                                                                                    |  |
|------------------|----------------------------------------------------------------------------------------------------|--|
| 3 October 2022   | 2023 entry application deadline for most UCAS Conservatoires music courses.                                                                                                    |  |
| 15 October 2022  | 2023 entry deadline for the universities of Oxford and<br>Cambridge, and most courses in medicine, veterinary medicine/<br>science and dentistry.                                                                             |  |
| 25 January 2023  | 2023 entry deadline for all UCAS Undergraduate and<br>Conservatoires applications, except for those courses with a 15<br>October deadline.                                                                                    |  |
| 23 February 2023 | UCAS Extra Opens- UCAS Extra opens for students who have<br>not gained an offer from any of their five chosen universities.<br>This allows the students to add an extra choice one at a time<br>until an offer has been made. |  |
| TBC May 2023     | University Choice deadline- the deadline to confirm their first and insurance university form offers that have been made.                                                                                                    |  |
| 30 June 2023     | UCAS Extra closes- Final date to apply in Extra 2023. After this date, all applications must be made through Clearing.                                                                                                    |  |
| TBC July 2023    | UCAS Clearing- clearing opens- students begin researching<br>available universities and courses prior to knowing if an offer<br>has been confirmed.                                                                           |  |
| 17 October 2023  | Final Deadline- Final deadline for university submission. After this date, your child must reapply next year as an independent student.                                                                                       |  |

# How it works:

### applying to a UK university or college

Apply

online

The universities or colleges will decide whether to make you an offer. It'll be

- either unconditional if you've already met the entry requirements.
- or conditional if the offer's based on your exam results.

If you're not accepted by all five universities or colleges, or you decline the offers you recieve, you can use Extra to apply for more choices, one at a time. Wait to hear back Find courses in the UCAS search tool. Check entry requirements and application deadlines:

- 15 October 2022 2023 entry deadline for the universities of Oxford and Cambridge, and most courses in medicine, veterinary medicine/ science and dentistry.
- 25 January 2023 2023 entry deadline for all UCAS Undergraduate and Conservatoires applications, except for those courses with a 15 October deadline.

You'll see in Track if your place is confirmed.

- if your firm choice is unconditional – the place is yours!
- If your place is conditional, the university or college will update your status when they have your exam results or other evidence that you've met the conditions.
- You may be unsuccessful if you don't meet the conditions – in this case you can use Clearing to apply for more courses.

Reply to your offers Once all the decisions are in, you have to reply to your offers by a specific deadline.

- Select a firm choice this is your first choice.
- If your firm choice is conditional, select an insurance choice too, if you want – this is a backup choice in case you don't meet the conditions for your firm choice.
- Decline any other offers.

If you do better than expected, and meet and exceed the conditions of your firm choice, you can look for an alternative course using Adjustment, if you want to.

Find out if

you've got

your place

### **Selecting a University and a Course**

You can choose up to five courses to put on your UCAS application, and ultimately you will need to choose to accept two: one as your first choice; the second as an 'insurance' offer in case you do not gain the grades required for your first choice. Work your way through the following questions by ticking the appropriate boxes, so that by the end you have a more focussed set of priorities to use when searching for a course. You might also want to discuss these questions with your Course Tutor, Careers Advisor and/or a parent or carer.

#### Section 1 | Subject

| What subject/subjects d | o I think I want to study? |
|-------------------------|----------------------------|
| 1st choice              |                            |
| 2nd choice              |                            |
| 3rd choice              |                            |

#### Section 2 | Type of Course

Please place an X in the box

| What type of course do I want?                               | Yes | No |
|--------------------------------------------------------------|-----|----|
| Single degree subject                                        |     |    |
| Joint degree subject                                         |     |    |
| Sandwich course with a year out in industry or a year abroad |     |    |
| 3 year Bachelor degree course                                |     |    |
| Foundation Degrees                                           |     |    |
| HNC/HND course                                               |     |    |

#### Section 3 | Assessment Structure

| What type of assessment suits me? | Yes | No |
|-----------------------------------|-----|----|
| Assessment over all course        |     |    |
| Coursework                        |     |    |
| End of year exams                 |     |    |

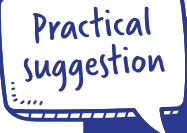

Now refer to <u>www.ucas.com</u> and find the universities that offer the subject and type of course you are interested in studying. If the number is relatively small (12 or fewer) add the names of the universities and courses to the table at the end of this section.

#### Section 4 | Location

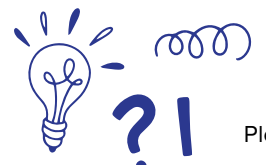

Please place an X in the box

| Where do I want to live? | Yes | No |
|--------------------------|-----|----|
| At home                  |     |    |
| Away from home           |     |    |

#### If living away from home:

| How often do I want to go home? | Yes | No |
|---------------------------------|-----|----|
| Each weekend                    |     |    |
| Once a month                    |     |    |
| During term time reading weeks  |     |    |
| At end of terms only            |     |    |
| At end of year only             |     |    |

| How close to home do I want to be?                                     | Yes | No |
|------------------------------------------------------------------------|-----|----|
| Want to be within easy reach<br>- 1 hour travelling distance from home |     |    |
| Want to be within 2-3 hours travelling distance from home              |     |    |
| Want to be over 2-3 hours away from home.                              |     |    |

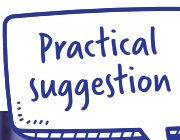

Now refer to <u>www.opendays.com/search</u> where you will find a university location map, and find those institutions that suit your location needs.

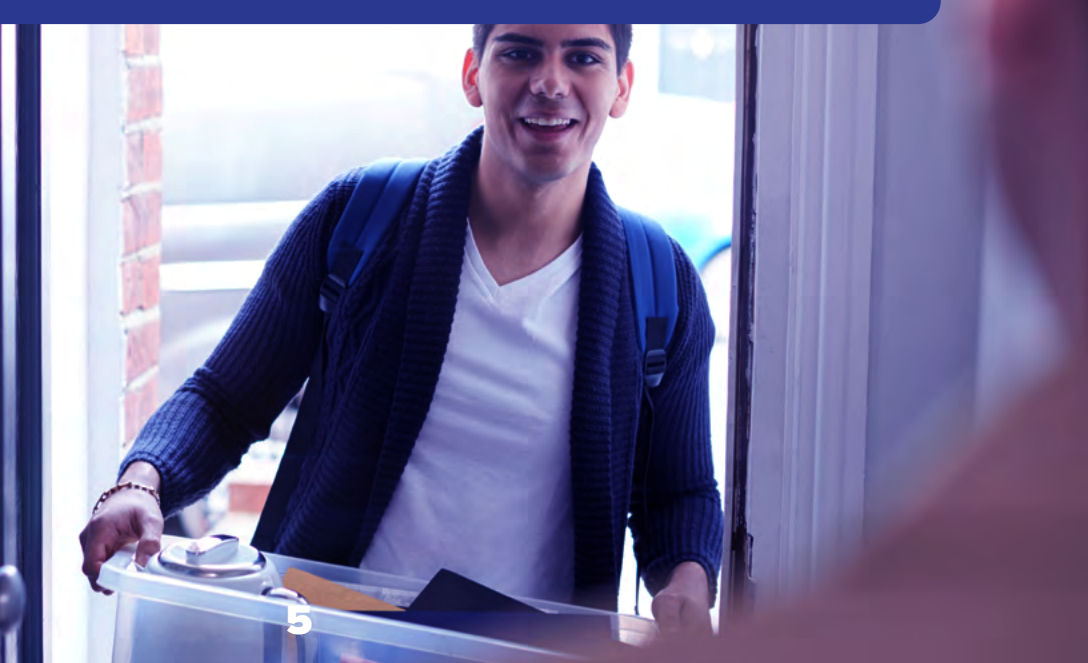

#### Section 5 | Institution

| Does the ranking of the university/course matter to me? | Yes | No |
|---------------------------------------------------------|-----|----|
| Top Ranking university (e.g. Russell Group)             |     |    |
| Course ranked highly in league tables                   |     |    |

| Does the cost matter to me?                                                   | Yes | No |
|-------------------------------------------------------------------------------|-----|----|
| Tuition fees less than £9250/annum                                            |     |    |
| Bursaries available to reduce tuition/maintenance costs                       |     |    |
| Low cost of living – geographic location with cheaper accommodation/transport |     |    |
| Commutable distance to avoid accommodation costs                              |     |    |

| How large an institution would suit me?                                                                                | Yes | No |
|----------------------------------------------------------------------------------------------------|-----|----|
| Large institution, perhaps on a number of different campuses (think about how you are going to get to different areas) |     |    |
| Smaller institution with one central campus                                                                            |     |    |

| What campus type?                                                                                                    | Yes | No |
|----------------------------------------------------------------------------------------------------|-----|----|
| City (shops, facilities, night life etc.)                                                                                                    |     |    |
| Town (smaller, pubs, societies etc.)                                                                                                    |     |    |
| Country – self-contained within its own grounds,<br>possibly outside nearest population centre<br>(entertainment is student/union based on campus) |     |    |

| What student accommodation do I want?                                                                   | Yes | No |
|----------------------------------------------------------------------------------------------------|-----|----|
| 1st year in halls                                                                                       |     |    |
| Student accommodation in 2nd year                                                                       |     |    |
| Student accommodation for final year                                                                    |     |    |
| Food provided in cost of accommodation                                                                  |     |    |
| Self-catering units to use                                                                              |     |    |
| Don't want student accommodation (think about price and location if no student accommodation available) |     |    |

| What transport will I use at university?               | Yes | No |
|--------------------------------------------------------|-----|----|
| Walk/cycle                                             |     |    |
| Reliable bus/train service                             |     |    |
| Own car (think about cost and availability of parking) |     |    |

| What sort of fellow student do I want to study with? | Yes | No |
|------------------------------------------------------|-----|----|
| Male orientated                                      |     |    |
| Female orientated                                    |     |    |
| Large intake of international students               |     |    |
| Large intake of mature student                       |     |    |
| Large number of different courses studied            |     |    |

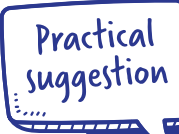

Now refer again to the university location map; <u>www.opendays.com/search</u> and check out the websites of the universities you have already identified and narrow your choice.

#### Section 6 | Entry Qualifications

Use www.ucas.com and the websites for individual university courses to find out the subjects and grades required. For each course answer the following questions:

| Am I studying the right subjects for this course?                                                     | Yes | No |
|----------------------------------------------------------------------------------------------------|-----|----|
| Will they accept my current qualification?                                                            |     |    |
| Am I studying the right subjects for this course?                                                     |     |    |
| Am I capable of achieving the required grades?                                                        |     |    |
| Did I achieve the minimum GCSE grades<br>(courses often have a minimum Eng/Maths/Science requirement) |     |    |
| Do I need to submit a portfolio of work?                                                              |     |    |
| Do I need to sit an entrance exam?                                                                    |     |    |
| Do I need to attend an interview?                                                                     |     |    |
| Do I need relevant work experience before application?                                                |     |    |

#### Section 7 | Employment

Use the websites of individual universities and research their destination data. Try to find out what percentage of graduates from the course which interests you found employment, and what form did this employment take? If you struggle to find this information, telephone or email the university – by law they must publish this data.

| Will this course give me a good chance of finding employment?  |  | No |
|----------------------------------------------------------------|--|----|
| Are most graduates from this course in permanent employment?   |  |    |
| Do the jobs undertaken by graduates interest me?               |  |    |
| Do graduates go on to study for higher degrees (Masters, PHDs) |  |    |

#### Further questions to think about:

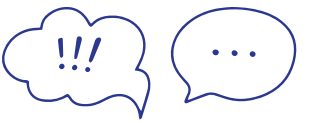

- What facilities are there on campus: shops, banks, medical centre, sports, etc.?
- Do you have a hobby that you would like to continue at university? What sports and societies are available?
- Are there opportunities to get a job to help with finances?
- How many hours a week will I be in timetabled teaching? What size are tutorial groups?
- Do most students stay on campus at weekends?
- What career guidance facilities are there/job fairs etc?

### **Getting Information**

- Prospectuses directly from the University. Some selection of Lincolnshire Universities at <u>www.linchigher.co.uk</u>
- <u>www.ucas.com</u>
- Student forums
- Speaking to the current L3 Y2 students about their applications
- Asking Course Manager's for advice/information
- Using any specialist guides available for particular subjects
- 'Which University' a Student Guide
- League tables use with caution and always refer to more than one!
- www.thecompleteuniversityguide.co.uk/league-tables/
- www.thetimes.co.uk
- <u>www.guardian.co.uk</u>
- <u>www.telegraph.co.uk</u>
- <u>www.independent.co.uk</u>
- Attending open days a full list of these can be found on <u>www.opendays.com</u> or via the Universities website.
- A selection of Open Days for Lincolnshire can be found at <u>www.linchigher.co.uk/events</u>

# **Academic Skills**

The table below contains a list of academic skills. Think of examples you could use in your personal statement to show you have these skills. Examples may most easily be found from your current course but consider your work experience and extra-curricular activities as well.

| Skill                            | Example |
|----------------------------------|---------|
| Analytical thinking              |         |
| Ability to express ideas         |         |
| Imagination/creativity           |         |
| Independent thinking             |         |
| Presenting a logical<br>argument |         |
| Initiative                       |         |
| Practical skills                 |         |
| Work ethic/ industry             |         |
| Organisation                     |         |
| Meeting deadlines                |         |
| Team-working                     |         |
| Self-motivation                  |         |
| Self-discipline                  |         |
| Communication                    |         |
| Listening                        |         |
| Working independently            |         |
| Research skills                  |         |

#### Section 8 | Shortlisting

Now that you have begun to identify your priorities, use your research to make a list of a maximum of 12 courses in which you are interested and which meet your requirements, and add them to the table which follows.

Remember to try to include a range of entrance requirements including some which are below your predicted grades so that you have some suitable insurance choices later on.

| University | Course Name | Course Code | Entry<br>Requirements | Notes |
|------------|-------------|-------------|-----------------------|-------|
|            |             |             |                       |       |
|            |             |             |                       |       |
|            |             |             |                       |       |
|            |             |             |                       |       |
|            |             |             |                       |       |
|            |             |             |                       |       |
|            |             |             |                       |       |
|            |             |             |                       |       |
|            |             |             |                       |       |
|            |             |             |                       |       |
|            |             |             |                       |       |
|            |             |             |                       |       |

### **UCAS Applications – Get it Right!**

Form filling can be complicated. Use these tips to make sure you get it right!

#### Put the correct course code

#### in for your choices

- You choose these from drop down menus.
- Check the details in the UCAS
  Directory before you commit.

#### **Include necessary details**

- Include required details in the 'Further Details' section of the form.
- When you have made your decisions you must use the UCAS Directory to get the institution code, the course code and it will tell you if further details are required. It includes choices of subjects within combined degrees, or specialisms within subjects.
- If your course has any sort of symbol beside its name (\*, ^, etc.) check what that means at the end of the institution entry and if it requires further details, put them in.

#### Fill in the 'Student Support Arrangement' correctly

- Most students should enter the code 02 in the 'Fee Code' section.
- The 'Student Support Arrangements' section requires you to fill in the name of your County Council LEA. Even if you are sure that your parents will have to pay the tuition fees, you must still fill this in. No British national pays the full tuition fees, which are 3 or 4 times the figure identified as the tuition fees.
- Your LEA will also calculate your student loan.

# Fill in date of birth and age correctly!

• Remember, it should be the year you were born not the date of application.

# Fill in the 'Education' section correctly

 In addition to filling in all the correct information about your GCSEs you are required to disclose all certified qualifications in this section.

#### There will be variations to this

- If you are studying the 720 award, you would pick the same qualification as above but (720 – first awarded 2019)
- Sport & Public Services The majority of you will select Pearson BTEC Extended Diploma (QCF)
- Motorsport IMI Diploma in Motorsport Vehicle Maintenance & Repair

Please check with your Course Manager if you are unsure of the correct title of your qualification. If there are any qualifications you are unsure about, speak to your tutor, teacher or lecturer.

#### Get the 'awarding body' correct when you record your qualifications

 If you have done GCSEs at another school, you will have to dig out your certificates.

#### Complete your personal statement on Word first before updating it to the UCAS website

- The UCAS website does not like any type of formatting (tabs, indents etc.) so just write line by line.
- Always print preview and print your form before sending it.

### Personal Statement Activity – Getting Started

If you need help with your personal statement, there are some handy step by step guides on the LiNCHigher YouTube page, or via LiNCHigher Learning

#### **Course Choice**

Why have you chosen your courses?

Are most graduates from this course in permanent employment?

Type here...

What have you enjoyed learning about in your current subjects?

Of which pieces of academic work are you most proud? Any particular assignment or module that you have a particular interest in?

Type here...

### **Extracurricular Interests**

This is often the easiest section of the PS to write. List your extracurricular interests and achievements in the table below and decide which of your personal qualities each one best illustrates.

#### **Course Choice**

| Activity/interest | Personal qualities |
|-------------------|--------------------|
|                   |                    |
|                   |                    |
|                   |                    |
|                   |                    |
|                   |                    |
|                   |                    |
|                   |                    |
|                   |                    |
|                   |                    |
|                   |                    |
|                   |                    |
|                   |                    |
|                   |                    |
|                   |                    |
|                   |                    |
|                   |                    |
|                   |                    |
|                   |                    |
|                   |                    |
|                   |                    |
|                   |                    |
|                   |                    |

## **Work Experience**

Now do the same for your work experience. Explain what your role was/what you learnt or enjoyed and skills you have developed.

| Placement | Explain your role. What did you learn/enjoy?<br>What skills did you develop? |
|-----------|------------------------------------------------------------------------------|
|           |                                                                              |
|           |                                                                              |
|           |                                                                              |
|           |                                                                              |
|           |                                                                              |
|           |                                                                              |
|           |                                                                              |
|           |                                                                              |
|           |                                                                              |
|           |                                                                              |
|           |                                                                              |
|           |                                                                              |
|           |                                                                              |

### **Open Days and University Visits**

Use the table below to make notes about Open Days which you have visited.

| Course details | Accommoda-<br>tion | Positives                                                                                                    | Negatives                                                                                                    |
|----------------|--------------------|----------------------------------------------------------------------------------------------------|----------------------------------------------------------------------------------------------------|
|                |                    |                                                                                                    |                                                                                                    |
|                |                    |                                                                                                    |                                                                                                    |
|                |                    |                                                                                                    |                                                                                                    |
|                |                    |                                                                                                    |                                                                                                    |
|                |                    |                                                                                                    |                                                                                                    |
|                |                    |                                                                                                    |                                                                                                    |
|                |                    |                                                                                                    |                                                                                                    |
|                |                    |                                                                                                    |                                                                                                    |
|                |                    |                                                                                                    |                                                                                                    |
|                |                    |                                                                                                    |                                                                                                    |
|                |                    |                                                                                                    |                                                                                                    |
|                |                    |                                                                                                    |                                                                                                    |
|                | Course details     | Course details    Accommoda-<br>tion      Image: Course details    Image: Course details      Image: Course details    Image: Course details | Course details    Accommoda-<br>tion    Positives      Image: Course details    Image: Course details    Image: Course details      Image: Course details    Image: Course details    Image: Course details      Image: Course details    Image: Course details    Image: Course details      Image: Course details    Image: Course details    Image: Course details      Image: Course details    Image: Course details    Image: Course details      Image: Course details    Image: Course details    Image: Course details      Image: Course details    Image: Course details    Image: Course details      Image: Course details    Image: Course details    Image: Course details      Image: Course details    Image: Course details    Image: Course details      Image: Course details    Image: Course details    Image: Course details      Image: Course details    Image: Course details    Image: Course details      Image: Course details    Image: Course details    Image: Course details      Image: Course details    Image: Course details    Image: Course details      Image: Course details    Image: Course details    Image: Course details      Image: Course details    Image: Course details    Image: Course de |

## **Procedures for Application to UCAS**

IMPORTANT – you do not need to complete your UCAS application in one sitting. You can save and edit it as many times as you like before you send it.

#### 1: Registration

- Use the web address (www.ucas.com) and click on Sign In at the top right hand side of the screen.
- Select Students.
- Click on Undergraduate. 2023 Entry Apply
- Follow the online instructions to **register**
- Complete Personal Details
- Let UCAS know how you would like to receive communications from them.
- Choose a **password**
- Select **4 security questions** and enter relevant answers. NB. Remember these, you will be asked about them if you lose your log in details at a later stage!
- Click next to complete the first part of your registration and to create a username.
- Make a note of your **username and password**, you will need them to start your application and every time you log in (you can log them in the box below).
- After this process is complete, go to 'Log in now'
- You will then be asked **How are you applying?**
- Ensure you select: 'Through my school/college'
- Type in the 'Buzzword' \*\*\*\*\*\*\*\*\*.
- Click yes to accept your school or College.
- Select your Group (Animal Management/Equine/Sport etc.)
- Make a note of the **Personal ID number** generated. You may need this if you need to speak to a UCAS Customer Services Representative in the future.

You can log this in the box below:

| Buzzword           |  |
|--------------------|--|
| Username           |  |
| Password           |  |
| Personal ID Number |  |

#### 2: Logging on

You can log on to **apply** anywhere you have access to the web so this means you can also work on your UCAS application at home if you have a PC with the internet. From the **sign in** web page enter your username and password. If you have attempted to log on unsuccessfully several times, your account will be locked. If you have accidentally shut down the browser rather than using **log out**, your account will be locked. If you attempt to log back in again, you will be presented with the following messages, **'You are already logged in. Please ensure this is your only active session.'** Click **log in** if you wish to proceed. By clicking on log in, this will automatically allow you back into your account. After an hour of inactivity, **apply** will time out for security reasons.

#### **3: Completion of your application**

To access any section follow the on screen instructions. It is possible to leave a section partially completed and return to it later. The statuses of sections are shown in the main screen as not started, in progress or complete. After completing a section you will need to select save as complete? Any inaccurate or compulsory data left out will be highlighted to indicate it needs completing.

Once you have registered, here are the sections you will need to complete in 'Apply'.

#### **Personal Details**

- Remember to verify your email address!
- You'll need to add in your funding and sponsorship options, residential status, any special needs or disabilities.
- Student Support If you plan to take out a student loan, remember to input O2 as the Fee Code. UCAS don't arrange student finance, but if you're looking for financial support, you can give UCAS permission here to share your information with the student loans/awards organisation you apply to, which should speed up the process of getting a loan.
- You can give a parent, guardian, or adviser **nominated access** if you'd like them to speak to UCAS on your behalf.
- Keep up to date with your application Ensure you are happy with how UCAS will communicate with you. Under this section, click on **Update your preferences** and then look at **Your Options**. Look closely at **How we contact you**. You can choose via email/ text/post or ALL.

#### **Course choices**

- You can choose up to five courses. There's no preference order and your chosen universities/colleges won't see where else you've applied.
- **Applying to medicine, dentistry, veterinary medicine, or veterinary science?** You can only apply to a maximum of four courses in any one of these subjects.
- **Applying to the universities of Oxford or Cambridge?** You can only apply to one course at either the University of Oxford or the University of Cambridge.
- **Applying for deferred entry?** Make sure you've checked the university or college accepts deferred entry applications for the course you're interested in.
- Please ensure you have checked entry requirements carefully of ALL your choices.

#### **Education history**

- You must enter all your qualifications whether you have the result or if you're still awaiting exams and results.
- If any of your pending qualifications aren't listed on ucas.com, you still need to add them to your application, but remember you'll need to send the results to your chosen universities and colleges when you get them.
- International students qualifications are listed by name and country, but don't worry if yours isn't there just add it to the 'Other' box. You may have to send proof of your results to the university or college yourself.
- **Mature students** if you can't find your school exam certificates, contact the school and local authority.

Please check with your Course Tutor if you are unsure of the correct title of your qualification.

#### **Employment history**

- If you've had any paid jobs full-time or part-time here's where you can enter details for up to five of them. Include company names, addresses, job descriptions, and start/finish dates.
- If you've done any unpaid or voluntary work, you don't need to include details about it in this section you can talk about this in your personal statement.

#### **Personal Statement**

Prepare your personal statement in Word and copy and paste it into the personal statement box on the UCAS **apply** form. Do not type straight on to the **apply** form – it is much easier to change your statement if you prepare it in Word and then drop it in to your form. To save what you have pasted on to your **apply** form, click **save**. To check the length of what you have typed so far, click **preview**.

#### The maximum number of lines is 47 and the maximum number of characters is 4000.

There is a lot of advice about how to write a good personal statement on the UCAS website: Include link below:

www.ucas.com/undergraduate/applying-university/how-write-ucas-undergraduate-personalstatement\_

#### 4: Checking the status of your application

At any stage you can view all of your application to date in a user-friendly format. View all details. All uncompleted sections will be highlighted in green. Once you have completed and sent your application to your co-ordinator, you can still view all, even though no changes can be made.

#### **5: Sending your application**

Once all sections are complete and you have checked it all you can submit your application. Each applicant needs to agree to the UCAS declaration. The I agree declaration will legally bind you to pay your application fee.

#### **6: Application Fee**

The application fee for 2023 entry is  $\pounds$ 22.50 for a single choice, or  $\pounds$ 27 for more than one choice.

# 7: Reference to be added, pay your fee and send your application to UCAS

A reference is a written recommendation from a teacher, adviser, or professional who knows you academically or professionally. Everyone needs a reference, unless you get permission from your chosen universities/colleges.

If you have applied through a school, college or centre, the reference will be automatically added to your application for you. If you apply independently, you will have to arrange this with the relevant tutor.

#### 8: Once your application is at your centre

Once you have paid and sent your application, the form has NOT yet been sent to UCAS! If you have completed by the deadline your school/college will add a reference. Your school/ college will check the reference and send the form to UCAS for you. Your form cannot be sent until this has happened.

#### 9: Once the form is at UCAS

After the reference has been added, your application will be sent to UCAS and it will be processed overnight and normally an application number will be issued within one working day. This will be visible in the staff and applicant TRACK area of apply, indicating that the application is at UCAS and is being processed. You can use the UCAS customer service number at any point of your application.

**Remember:** the sooner you get your UCAS form completed then the sooner you start to receive offers.

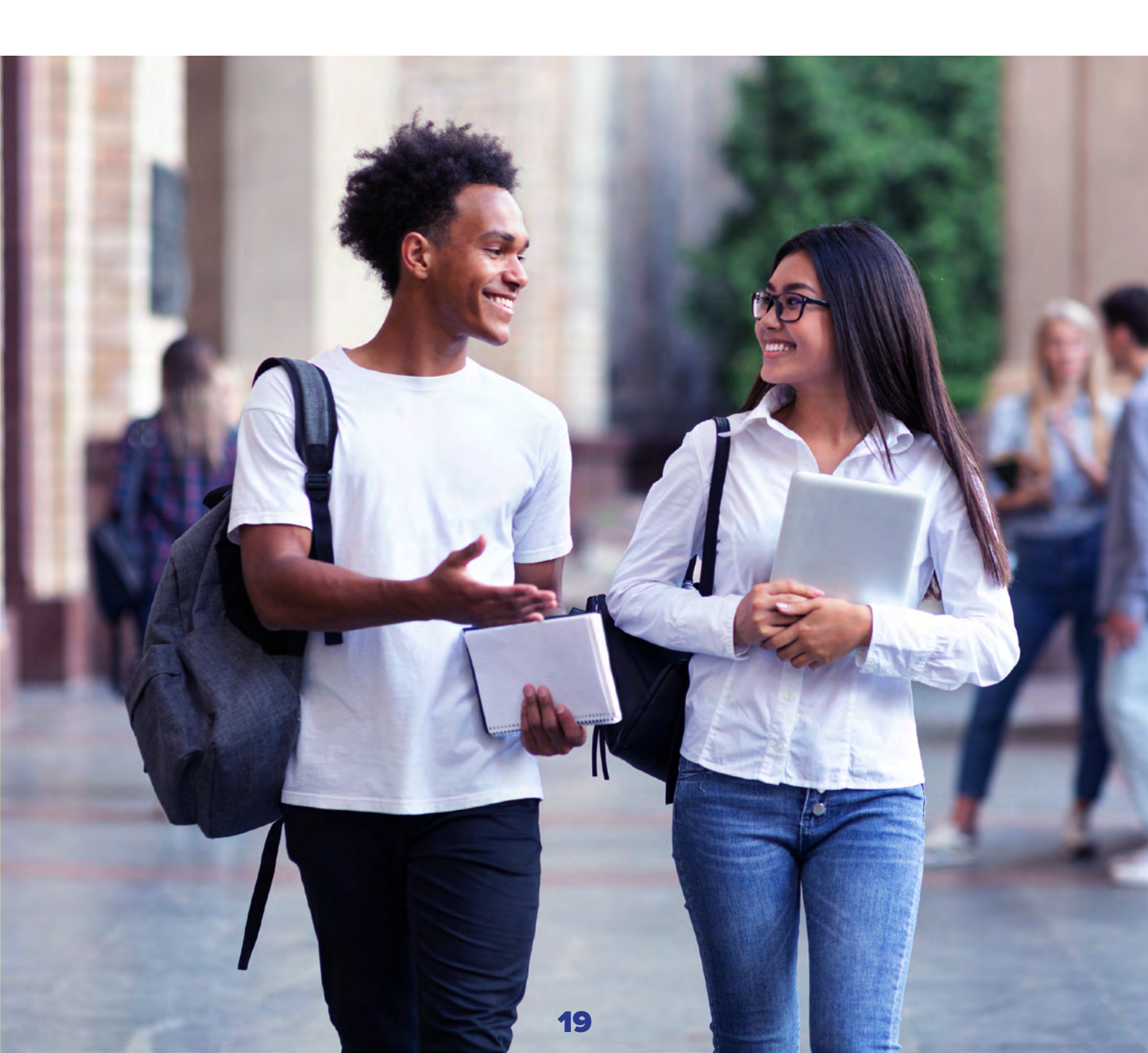

# What happens next?

Hopefully you should start to receive offers from universities or colleges or they will ask you to attend an interview. Quite often they make you an offer and invite you to an Open Day for you to see what the department and university/college you are applying for is like.

Normally around March, when all universities/colleges have either made you an offer or rejected you, you will receive a Statement of Decisions. You will be asked to nominate a firm choice and an insurance choice (the place you would go to if you don't get the grades for your first choice). Make sure that your insurance offer is somewhere you would be prepared to go if you don't get your firm choice university/college. It is a good idea to pick somewhere that is offering you the lower grades than your firm choice, or somewhere that is offering you the same grades but might be prepared to lower them on Results' Day. If in doubt about this seek advice from a member of Employability team.

If you get rejected by all five choices before you even get your results, then you can apply to UCAS Extra.

If you get rejected by your firm and insurance offer once you have your results, then you can apply to University through Clearing. There are details about this on the UCAS website.

### **UCAS Tariff Points**

Use the UCAS website site to add up your points <u>www.ucas.com/ucas/tariff-calculator</u>

# LINC HIGHER

This guide has been written by LiNCHigher, with the support of its partners. For more information visit www.thefuturefocus.co.uk

- ncoplinchigher
  - LiNCHigher 🕑
  - LiNCHigher
  - LiNCHigher O
  - LiNCHigher in